# IIS'de HTTPS Yapma, Güvensiz SSL/TLS Protokolleri Deaktif Yapma ve SSL/TLS Protokollerindeki Güvensiz Şifrelemeleri Deaktif Yapma

(+) Bu uygulama birebir denenmiştir ve başarıyla uygulanmıştır.

Gereksinimler

Ubuntu 18.04 LTS - Nmap SSL-ENUM-CIPHER Script'i (Ana Makine) Windows Server 2012 R2 VM (Sanal Makinesi) // Örnek Windows IIS Makine

## a. IIS'de HTTPS Açma

Windows Server makinelerde IIS Yöneticisi'nden hizmet olarak sunulan web siteye erişimin https üzerinden olabilmesi özelliği açılabilir. Bu işlemler IIS Yöneticisi'nden uygulanır. Adımlar şu şekildedir:

- IIS Manager açılır.

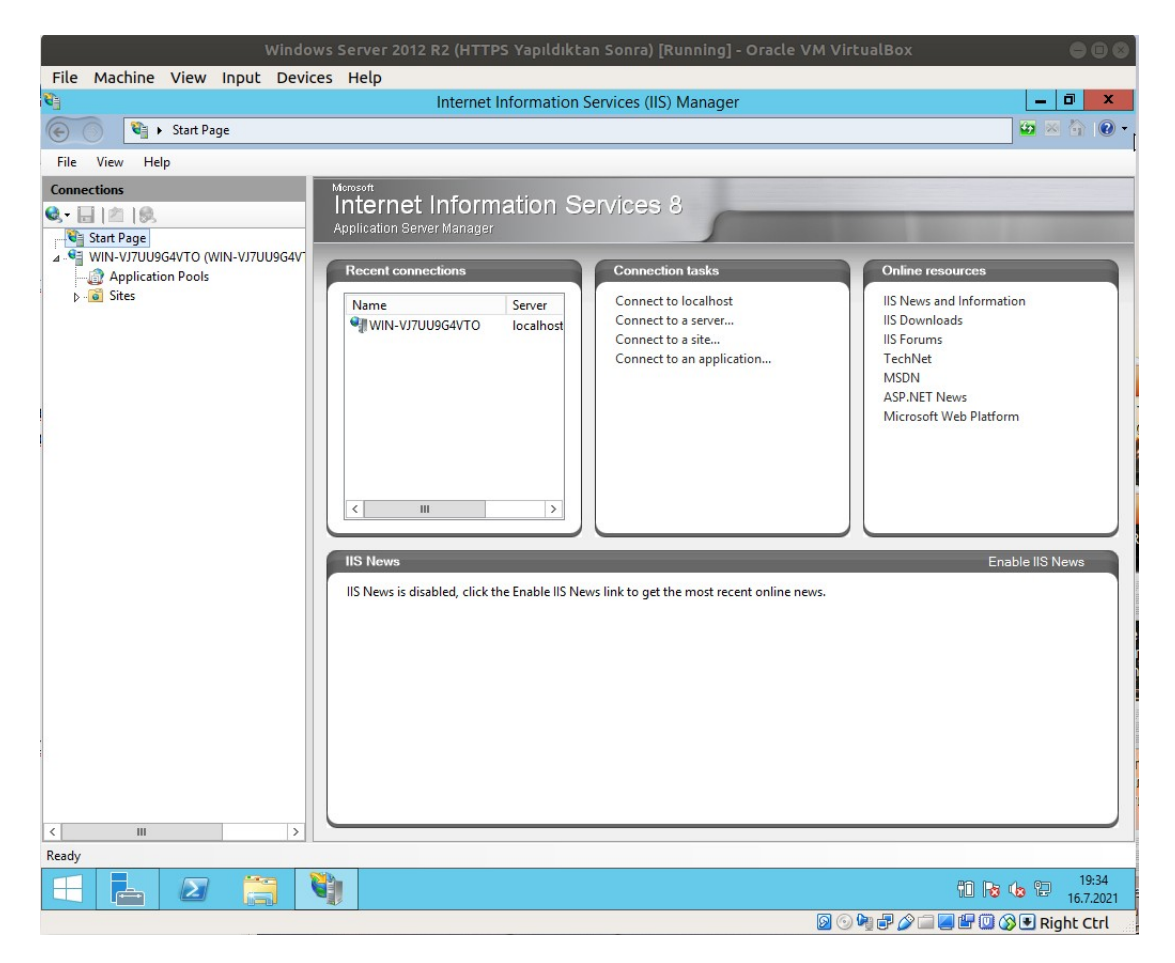

- Sol sütunda "server" seçilir.

| Windov                         | vs Server 2012 R2 (HTTPS Yapıldıktan Sonra) [Running] - Oracle VM VirtualBox |                                                                                                    |
|--------------------------------|------------------------------------------------------------------------------|----------------------------------------------------------------------------------------------------|
| File Machine View Input Device | es Help                                                                      |                                                                                                    |
|                                | Internet Information Services (IIS) Manager                                  |                                                                                                    |
| WIN-VJ7UU9G4VTO ►              |                                                                              | 🖅 🖄 🔞 🕐 🔻                                                                                                    |
| File View Help                 |                                                                              |                                                                                                    |
| Connections                    | WIN-VJ7UU9G4VTO Home         Filter:          •          •          •        | Actions Manage Server Restart Start Stop View Application Pools View Sites Get New Web Platform Components Help |
| Ready                          |                                                                              | 6 <sub>1</sub>                                                                                                  |
|                                |                                                                              | 19:35 🕞 😼 19:35<br>16.7.2021                                                                                    |
|                                | 🖸 🕑 🖣 🗗 🏈 I                                                                  | 💷 🛃 🖽 🔟 🐼 💽 Right Ctrl                                                                                          |

- Açılan ekranda "Server Certificates"e girilir.

| Windo                        |                                                                            | × 080                               |
|------------------------------|----------------------------------------------------------------------------|-------------------------------------|
| File Machine View Input Devi | ces Help                                                                   |                                     |
|                              | Internet Information Services (IIS) Manager                                | _ 0 ×                               |
| WIN-VJ7UU9G4VTO ►            |                                                                            | 🗾 🖸 🖄 🔞 🔹                           |
| File View Help               |                                                                            |                                     |
| Connections                  |                                                                            | Actions                             |
|                              |                                                                            | Open Feature                        |
| Start Page                   | Filter: • 🐨 Go - 🥁 Show All   Group by: Area - 📰 -                         | Manage Server                       |
| Application Pools            | 115                                                                        | Restart Start                       |
| ⊳ - 🙋 Sites                  | 🔏 🦪 🔒 🕎 🔝 🚚                                                                | Stop                                |
|                              | Authentic Compression Default Directory Error Pages Handler                | View Application Pools              |
|                              | Document Browsing Mappings                                                 | View Sites                          |
|                              | 🕋 🎚 🏂 📫 🌮 籠                                                                | Get New Web Platform     Components |
|                              | HTTP Logging MIME Types Modules Output Request<br>Respon Caching Filtering | 🕡 Help                              |
| <u>.</u>                     |                                                                            |                                     |
|                              |                                                                            |                                     |
|                              | Certificates Processes                                                     |                                     |
|                              | Management                                                                 |                                     |
|                              |                                                                            |                                     |
|                              | Configurat Feature Shared                                                  |                                     |
|                              | Editor Delegation Configurat                                               |                                     |
|                              |                                                                            |                                     |
|                              |                                                                            |                                     |
|                              |                                                                            |                                     |
|                              |                                                                            |                                     |
|                              |                                                                            |                                     |
|                              |                                                                            |                                     |
|                              | Features View 💦 Content View                                               |                                     |
| Ready                        |                                                                            | ¢:                                  |
|                              | <b>V</b> )                                                                 | 19:36<br>16.7.2021                  |
|                              |                                                                            | 🔉 🖃 🖳 🕼 🔇 🖲 Right Ctrl              |

- Sağ sütundaki "Create a self signed certificate" seçilir.

| Window                                                                    | ws Server 2012 R2 (HTTPS Yapıldıktan Sonra) [Running] - Oracle VM VirtualBox                                      | •••                                                        |
|---------------------------------------------------------------------------|----------------------------------------------------------------------------------------------------|------------------------------------------------------------|
| File Machine View Input Devic                                             | es Help                                                                                                    |                                                            |
| <b>v</b>                                                                  | Internet Information Services (IIS) Manager                                                                       |                                                            |
| WIN-VJ7UU9G4VTO ►                                                         |                                                                                                    | 🐱 🖄 🚯 🕶                                                    |
| File View Help                                                            |                                                                                                    |                                                            |
| Connections                                                               | Server Certificates                                                                                               | ctions<br>Import                                           |
| Start Page  Start Page  WIN-VJ7UU9G4VTO (WIN-VJ7UU9G4V  Application Pools | Use this feature to request and manage certificates that the Web server can use with websites configured for SSL. | Create Certificate Request<br>Complete Certificate Request |
| b - i Sites                                                               | Filter:                                                                                                    | Create Domain Certificate                                  |
|                                                                           | Name A Issued To Issued By                                                                                        | Create Self-Signed Certificate                             |
|                                                                           |                                                                                                    | Enable Automatic Rebind of<br>Renewed Certificate          |
| < <u>III</u> >                                                            | < III ><br>Features View Content View                                                                             |                                                            |
| Ready                                                                     |                                                                                                    | 9 <u>1</u>                                                 |
|                                                                           | <b>N</b>                                                                                                    | 19:36 🔁 19:36<br>16.7.2021                                 |
|                                                                           |                                                                                                    | 🚄 📴 🕼 🗣 Right Ctrl 👘                                       |

Not: Test web sunucusu olduğundan self signed sertifika oluşturulur. Internete açık web sunucu için Create Certificate Request üzerinden adımlar ilerler.

- Self signed sertifika için isim girilir ve sertifikanın depolanacağı yer olarak Personel denilir.

| File Machine View Input Devices Help                                                                                                    |                   |                                                                                                    |                                                                                         |
|----------------------------------------------------------------------------------------------------|-------------------|----------------------------------------------------------------------------------------------------|-----------------------------------------------------------------------------------------|
| Internet Information Services (IIS) Manager     Image: Control of the services (IIS) Manager     Image: Control of the services (IIS) Manager <th>File Machine View</th> <th>Input Devices Help</th> <th></th>                                                                                                    | File Machine View | Input Devices Help                                                                                                    |                                                                                         |
| Image: Construction                                                                                                    | <b>V</b>          | Internet Information Services (IIS) Manager                                                                           | _ 0 X                                                                                   |
| File View Help<br>Concetors<br>Create Self-Signed Certificate<br>WIN-VU7/U9/GWTO(W<br>Specify Friendly Name<br>Specify a file name for the certificate request. This information can be sent to a certificate authority for<br>signing:<br>Specify a file name for the certificate:<br>Erel<br>Specify a file name for the certificate:<br>Erel<br>S                                                                                                    | € 💿 🖣 🖌 WIN-VJ70  | JU9G4VTO >                                                                                                    | 🖸 🛛 🔄 🕡 -                                                                               |
| Connections Actions <ul> <li>Create Self-Signed Certificate</li> <li>Page</li> </ul> <ul> <li>Specify Friendly Name</li> <li>Specify a file name for the certificate request. This information can be sent to a certificate authority for signing:</li> <li>Specify a file name for the certificate:</li> <li>Specify a file name for the certificate:</li> <li>Specify a file name for the certificate:</li> <li>Specify a file name for the certificate:</li> <li>Specify a file name for the certificate:</li> <li>Specify a file name for the certificate:</li> <li>Specify a file name for the certificate:</li> <li>Specify a file name for the certificate:</li> <li>Specify a file name for the new certificate:</li> <li>Specify a file name for the new certificate:</li> <li>Select a certificate store for the new certificate:</li> <li>Select a certificate store for the new certificate:</li> <li>Select a certificate store for the new certificate:</li> <li>Select a certificate store for the new certificate:</li> <li>Select a certificate store for the new certificate:</li> <li>Select a certificate store for the new certificate:</li> <li>Select a certificate store for the new certificate:</li> <li>Select a certificate store for the new certificate:</li> <li>Select a certificate store for the new certificate:</li> <li>Select a certificate store for the new certificate:</li> <li>Select a certificate store for the new certificate:</li> <li>Select a certificate store for the new certificate:</li> <li>Select a certificate:</li> <li>Select a certificate store for the new certificate:</li> <li>Select a certificate store for the new certificate:</li> <li>Select a certificate store for the new certificate:</li> <li>Select a certificate:</li> <li>Select a certificate:</li> <li>Select a certificate:</li> <li>Select a certificate:</li> <li>Select a certificate:</li> <li>Select a certificate:</li> <li>Select a certificate:</li> <li>Select a certificate:</li> <li>Select a certificate</li></ul>                                                                                                    | File View Help    |                                                                                                    |                                                                                         |
| Set Page   Specify Friendly Name Specify Friendly Name Specify a fle name for the certificate request. This information can be sent to a certificate authority for againg. Specify a fle name for the certificate request. This information can be sent to a certificate authority for againg. Specify a fle name for the certificate request. This information can be sent to a certificate authority for againg. Specify a fle name for the certificate request. This information can be sent to a certificate authority for againg. Specify a fle name for the certificate request. This information can be sent to a certificate authority for againg. Specify a fle name for the certificate request. This information can be sent to a certificate authority for againg. Specify a fle name for the certificate request. This information can be sent to a certificate authority for againg. Specify a fle name for the certificate request. This information can be sent to a certificate authority for againg. Specify a fle name for the certificate request. This information can be sent to a certificate authority for againg. Specify a fle name for the certificate. Personal OK Cancel OK Cancel Image: Content View Reduce View Content View Reduce View Content View Reduce Vie                                                                                                    | Connections       | Act                                                                                                    | tions                                                                                   |
| Specify a file name for the certificate request. This information can be sent to a certificate authority for signing:<br>Specify a file name for the certificate request. This information can be sent to a certificate authority for signing:<br>Specify a file name for the certificate request. This information can be sent to a certificate authority for served Certificate Request.<br>Specify a file name for the certificate request. This information can be sent to a certificate authority for served Certificate Request.<br>Specify a file name for the certificate request. This information can be sent to a certificate authority for served Certificate Request.<br>Specify a file name for the certificate request. This information can be sent to a certificate authority for served Certificate Request.<br>Specify a file name for the certificate request. This information can be sent to a certificate authority for served Certificate Request.<br>Specify a file name for the certificate request. This information can be sent to a certificate authority for served Certificate Request.<br>Specify a file name for the certificate request. This information can be sent to a certificate authority for served Certificate Request.<br>Specify a file name for the certificate request. This information can be sent to a certificate authority for served Certificate Request.<br>Specify a file name for the certificate request. This information can be sent to a certificate authority for served Certificate Request.<br>Specify a file name for the certificate request. This information can be sent to a certificate authority for served Certificate Request.<br>Specify a file name for the certificate request. This information can be sent to a certificate authority for served Certificate Request.<br>Specify a file name for the certificate request. This information can be sent to a certificate authority for served Certificate authority for served Certificate Request.<br>Specify a file name for the certificate served Certificate authority for served Certificate authority for served Certif                                                                                                    | 🔍 - 🔡 🖄 😹         | Create Self-Signed Certificate ? ×                                                                                    | mport                                                                                   |
| Specify a file name for the certificate request. This information can be sent to a certificate authority for signing:<br>Specify a file name for the certificate request. This information can be sent to a certificate authority for signing:<br>Specify a file name for the certificate:<br>Lest<br>Select a certificate store for the new certificate:<br>Personal<br>OK Cancel<br>Cancel<br>Second<br>Cancel<br>Second<br>Cancel<br>Second<br>Second |                   | Specify Friendly Name                                                                                                 | Create Certificate Request<br>Complete Certificate Request<br>Create Domain Certificate |
| Specify a friendly name for the certificate:<br>Select a certificate store for the new certificate:<br>Personal<br>OK Cancel                                                                                                    | , pres            | Specify a file name for the certificate request. This information can be sent to a certificate authority for signing: | Create Self-Signed Certificate<br>Enable Automatic Rebind of<br>Renewed Certificate     |
| Select a certificate store for the new certificate<br>Personal<br>OK Cancel<br>C III<br>Personal<br>C III<br>Personal<br>C III<br>C III<br>Personal<br>C III<br>C IIII<br>C IIII<br>C IIII<br>C IIII<br>C IIII<br>C IIII<br>C IIII<br>C IIII<br>C IIII<br>C IIII<br>C IIII<br>C IIII<br>C IIII<br>C IIII<br>C IIII<br>C IIII<br>C IIII<br>C IIII<br>C IIIII<br>C IIIII<br>C IIIII<br>C IIIII<br>C IIIII<br>C IIIII<br>C IIIII<br>C IIIII<br>C IIIIII<br>C IIIII<br>C IIIIII<br>C IIIIII<br>C IIIIIII<br>C IIIIIII<br>C IIIIIIIII<br>C IIIIIIIIII                                                                                                    |                   | Specify a friendly name for the certificate:<br>test                                                                  | Help                                                                                    |
| Cancel<br>C III >><br>C III >><br>C IIII >><br>C III >><br>C IIII >><br>C III >><br>C IIII                           |                   | Select a certificate store for the new certificate: Personal                                                          |                                                                                         |
| CK Cancel                                                                                                    |                   |                                                                                                    |                                                                                         |
| CK     Cancel       CK     Cancel       CK     Content View       Ready     Content View       CK     Content View       CK     Content View       CK     Content View       CK     Content View       CK     Content View       CK     Content View       CK     Content View       CK     Content View       CK     Content View       CK     Conten                                                                                                    |                   |                                                                                                    |                                                                                         |
| Image: Content View                                                                                                    |                   |                                                                                                    |                                                                                         |
| K     III     >       K     III     >       Image: Second second s                                                                                                    | 2                 | OK Cancel                                                                                                    |                                                                                         |
| Image: Second second second                                                                                                    |                   | < <u> </u>                                                                                                    |                                                                                         |
| Ready         9           Image: Constraint of the second second secon                                                                                                    | <                 | > 🔚 Features View 🖓 Content View                                                                                      |                                                                                         |
|                                                                                                    | Ready             |                                                                                                    | 9                                                                                       |
|                                                                                                    |                   |                                                                                                    |                                                                                         |

- Sol sütundan Sites->Default Web Site'a gidilir.

| Windows Server 2012 R2 (HTTPS Yapıldıktan Sonra) [Running] - Oracle VM VirtualBo                                                                                                    | x •••                                                                                                    |
|----------------------------------------------------------------------------------------------------|----------------------------------------------------------------------------------------------------|
| File Machine View Input Devices Help                                                                                                    |                                                                                                    |
| Internet Information Services (IIS) Manager                                                                                                    |                                                                                                    |
| (ⓒ ) ♥ WIN-VJ/UU9G4V10 → Sites → Default Web Site →                                                                                                    |                                                                                                    |
| File View Help                                                                                                    |                                                                                                    |
| Connections         Image: Start Page         Image: Start Page | Actions<br>Explore<br>Edit Permissions<br>Edit Site<br>Bindings<br>Basic Setings<br>View Applications<br>View Virtual Directories<br>Manage Website<br>Restart<br>Start<br>Stop<br>Browse Website<br>Browse Website<br>Browse Website<br>Browse ":80 (http)<br>Browse ":80 (http)<br>Rowse ":443 (https)<br>Advanced Settings<br>Configure<br>Limits<br>Help |
| Ready                                                                                                    |                                                                                                    |
|                                                                                                    | 19:39                                                                                                    |
|                                                                                                    | 16.7.2021                                                                                                    |

- Açılan ekranda sağ sütundaki "Bindings" etiklanır.

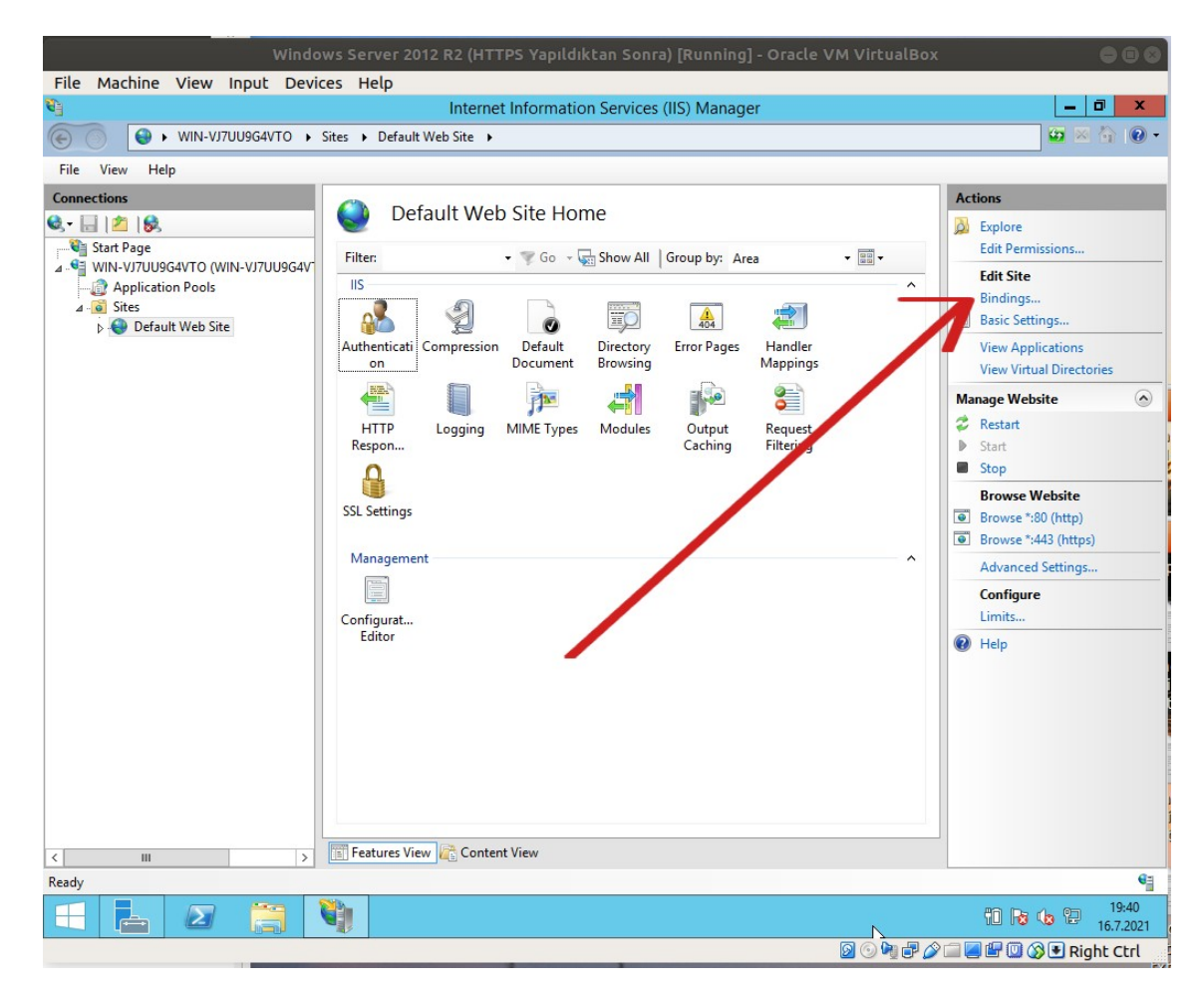

- Add denilir. Https port 443, ve oluşturulan self signed sertifikası seçimi yapılır.

| v                                       | Vindows Server 2012 R2 (HTTPS Yapıldıktan Sonra) [Running] - Oracle VM VirtualBox |                          |
|-----------------------------------------|-----------------------------------------------------------------------------------|--------------------------|
| File Machine View Input                 | Devices Help                                                                      |                          |
| <b>V</b>                                | Internet Information Services (IIS) Manager                                       | _ 0 ×                    |
| (€) (€) (€) (€) (€) (€) (€) (€) (€) (€) | FO → Sites → Default Web Site →                                                   | 🔛 🖂 🔐 -                  |
| File View Help                          |                                                                                   |                          |
| Connections                             |                                                                                   | Actions                  |
| · 🔍 - 🔚   🖄   😪                         | Default Web Site Home                                                             | A Explore                |
| 📲 Start Page                            | Filter T Go - Go Show All Group by: Area                                          | Edit Permissions         |
| MIN-VJ7UU9G4VTO (WIN-VJ7UU              |                                                                                   | Edit Site                |
| ⊿ Sites                                 | Site Bindings ? 🗙                                                                 | Bindings                 |
| Default Web Site                        | Edit Site Binding ? X                                                             | Basic Settings           |
|                                         | Type                                                                              | View Applications        |
| i ) 🛛 🖓                                 | Type: IP address: Port:                                                           | View Virtual Directories |
|                                         | https v All Unassigned v 443                                                      | anage Website 🕥          |
|                                         | Host name:                                                                        | Restart                  |
|                                         | a .                                                                               | Stop                     |
|                                         | Require Server Name Indication                                                    | Browse Website           |
|                                         | ••                                                                                | Browse *:80 (http)       |
|                                         | SSI certificate                                                                   | Browse *:443 (https)     |
| iii) —                                  | test V Salart View                                                                | Advanced Settings        |
| /                                       | View                                                                              | Configure                |
|                                         |                                                                                   | Limits                   |
|                                         | OK Cancel                                                                         | ) Help                   |
|                                         |                                                                                   |                          |
|                                         |                                                                                   |                          |
|                                         |                                                                                   |                          |
|                                         |                                                                                   |                          |
|                                         |                                                                                   |                          |
|                                         |                                                                                   |                          |
|                                         |                                                                                   |                          |
| < 111                                   | > Features View Content View                                                      |                          |
| Ready                                   |                                                                                   | G                        |
|                                         |                                                                                   | 19:41                    |
|                                         |                                                                                   | 🖓 🖾 🖉 🔘 🐼 💽 Right Ctrl   |

Bu işlemler sonrası windows server makinenin web hizmetine https üzerinden gidilebilirdir.

| Activities                                                            | Common                                                                                                    |                                               |
|-----------------------------------------------------------------------|----------------------------------------------------------------------------------------------------|-----------------------------------------------|
|                                                                       |                                                                                                    |                                               |
| 9                                                                     |                                                                                                    |                                               |
| Web Sizma<br>Testleri                                                 | Windows Server 2012 R2 (HTTPS Yapıldıktan Sonra) [Running] - Oracle VM VirtualB                                                                                                    | ••× 🛛 🖓 🖓                                     |
| 🐸 🗛 🛛 IIS Windows Server - Chromium 🛛 🔘 🕲                             | Ingernet Information Services (IIS) Manager                                                                                                    | - 6 X                                         |
| 🕎 📀 IIS Windows Server X + 📀 IIS Windows Server X +                   |                                                                                                    | <b>□</b> ≥ 0 10 •                             |
| ← → C ☆ ▲ Not secure   https://192.168.0.29 第 ☆ 0 �a ★ ≗              | E File View Help                                                                                                    |                                               |
| 🔛 📰 Apps 🗶 İş Gücü Girişi 💠 Jir Gücü 🗶 Confluence SGE 🛽 Log in to bya | Connections     Default Web Site Home                                                                                                    | Actions                                       |
|                                                                       | Billing Start Page                                                                                                    | Edit Permissions                              |
| Windows Server                                                        | A MIN-V/7UU9G4/TO (WIN-V/7UU9G4/<br>Application Pools IIS                                                                                                    | Edit Site                                     |
|                                                                       | A 🐼 Sites 💦 🧐 🚡 📰 🔝 🗐                                                                                                    | Basic Settings                                |
| E Internet Information Services                                       | Pu: Authenticati Compression Default Directory Error Pages Handler<br>on Document Browsing Mappings                                                                                                    | View Applications<br>View Virtual Directories |
|                                                                       | 📲 📲 🏓 🍻 着                                                                                                    | Manage Website 💿                              |
|                                                                       | HTTP Logging MIME Types Modules Output Request<br>Respon Caching Filtering                                                                                                    | Start                                         |
|                                                                       |                                                                                                    | E Stop                                        |
|                                                                       | SSL Settings                                                                                                    | Browse Website     Browse *:80 (http)         |
|                                                                       | Manager                                                                                                    | Browse *:443 (https)                          |
| Welcome Bienvenue Tervetuloa                                          |                                                                                                    | Advanced Settings                             |
|                                                                       | GU Configurat                                                                                                    | Limits                                        |
| ようこそ Benven to 歌迎                                                     | Editor                                                                                                    | 😧 Help                                        |
|                                                                       |                                                                                                    |                                               |
| 🕒 🛑 אים הבאים Bienvenido Hoş geldiniz אים הבאים אים 📔                 |                                                                                                    |                                               |
|                                                                       |                                                                                                    |                                               |
| Bem-vindo                                                             |                                                                                                    |                                               |
| 🤗 🔤 Καλώς                                                             |                                                                                                    |                                               |
| Viteite 00i00TE Välkommen 화영화니                                        | K      K      K | 61                                            |
|                                                                       |                                                                                                    | 60 De de 90 1952                              |
| Mutilidae<br>Video                                                    |                                                                                                    | 16.7.2021                                     |
| Serisi.txt                                                            |                                                                                                    |                                               |
| Lowservers                                                            |                                                                                                    |                                               |
| Trash includekara smartasp Pl<br>buk Bilgil tuzlucavir                | hpMyAdm                                                                                                    |                                               |
| login bilg A                                                          | uth Cre Belgeleri                                                                                                    |                                               |
|                                                                       |                                                                                                    |                                               |

#### b. Güvensiz SSL/TLS Protokolleri Deaktif Yapma

Öncelikle https olan windows server 2012 R2 web sunucuda aktif olan tüm ssl/tls protokollerini görelim.

Ubuntu 18.04 LTS Ana Makine:

> nmap --script ssl-enum-ciphers -p 443 192.168.0.29 // Windows Server 2012 R2 IP'si

Çıktı:

Starting Nmap 7.60 ( https://nmap.org ) at 2021-07-16 17:13 +03 Nmap scan report for 192.168.0.29 Host is up (0.00034s latency).

PORT STATE SERVICE 443/tcp open https ssl-enum-ciphers: SSLv3: ciphers: TLS\_RSA\_WITH\_RC4\_128\_SHA (rsa 2048) - C TLS\_RSA\_WITH\_3DES\_EDE\_CBC\_SHA (rsa 2048) - C TLS\_RSA\_WITH\_RC4\_128\_MD5 (rsa 2048) - C compressors: NULL cipher preference: server warnings: 64-bit block cipher 3DES vulnerable to SWEET32 attack Broken cipher RC4 is deprecated by RFC 7465 CBC-mode cipher in SSLv3 (CVE-2014-3566) Ciphersuite uses MD5 for message integrity Weak certificate signature: SHA1 TLSv1.0: ciphers: TLS\_RSA\_WITH\_AES\_128\_CBC\_SHA (rsa 2048) - A TLS\_RSA\_WITH\_AES\_256\_CBC\_SHA (rsa 2048) - A TLS\_RSA\_WITH\_RC4\_128\_SHA (rsa 2048) - C TLS\_RSA\_WITH\_3DES\_EDE\_CBC\_SHA (rsa 2048) - C TLS\_ECDHE\_RSA\_WITH\_AES\_128\_CBC\_SHA (secp256r1) - A TLS\_ECDHE\_RSA\_WITH\_AES\_256\_CBC\_SHA (secp256r1) - A TLS\_RSA\_WITH\_RC4\_128\_MD5 (rsa 2048) - C compressors: NULL cipher preference: server warnings: 64-bit block cipher 3DES vulnerable to SWEET32 attack Broken cipher RC4 is deprecated by RFC 7465 Ciphersuite uses MD5 for message integrity Weak certificate signature: SHA1 TLSv1.1: ciphers: TLS\_RSA\_WITH\_AES\_128\_CBC\_SHA (rsa 2048) - A TLS\_RSA\_WITH\_AES\_256\_CBC\_SHA (rsa 2048) - A TLS\_RSA\_WITH\_RC4\_128\_SHA (rsa 2048) - C TLS\_RSA\_WITH\_3DES\_EDE\_CBC\_SHA (rsa 2048) - C TLS\_ECDHE\_RSA\_WITH\_AES\_128\_CBC\_SHA (secp256r1) - A TLS\_ECDHE\_RSA\_WITH\_AES\_256\_CBC\_SHA (secp256r1) - A TLS\_RSA\_WITH\_RC4\_128\_MD5 (rsa 2048) - C compressors: NULL cipher preference: server warnings: 64-bit block cipher 3DES vulnerable to SWEET32 attack Broken cipher RC4 is deprecated by RFC 7465 Ciphersuite uses MD5 for message integrity Weak certificate signature: SHA1 TLSv1.2: ciphers: TLS\_RSA\_WITH\_AES\_128\_CBC\_SHA256 (rsa 2048) - A TLS\_RSA\_WITH\_AES\_128\_CBC\_SHA (rsa 2048) - A TLS\_RSA\_WITH\_AES\_256\_CBC\_SHA256 (rsa 2048) - A TLS\_RSA\_WITH\_AES\_256\_CBC\_SHA256 (rsa 2048) - A TLS\_RSA\_WITH\_RC4\_128\_SHA (rsa 2048) - C TLS\_RSA\_WITH\_3DES\_EDE\_CBC\_SHA (rsa 2048) - C

TLS\_ECDHE\_RSA\_WITH\_AES\_128\_CBC\_SHA256 (secp256r1) - A
TLS\_ECDHE\_RSA\_WITH\_AES\_128\_CBC\_SHA (secp256r1) - A
TLS\_ECDHE\_RSA\_WITH\_AES\_256\_CBC\_SHA (secp256r1) - A
TLS\_RSA\_WITH\_RC4\_128\_MD5 (rsa 2048) - C
compressors:
NULL
cipher preference: server
warnings:
64-bit block cipher 3DES vulnerable to SWEET32 attack
Broken cipher RC4 is deprecated by RFC 7465
Ciphersuite uses MD5 for message integrity
Weak certificate signature: SHA1
least strength: C
MAC Address: 08:00:27:D4:54:4D (Oracle VirtualBox virtual NIC)

Nmap done: 1 IP address (1 host up) scanned in 1.01 seconds

Bu kullanılan protokollerden güvensiz olanları web sunucuda kapatalım. Adımlar şu şekildedir:

- SSLv3'ü deaktif etmek için;

i) Çalıştır->Regedit açılır ve,

HKEY\_LOCAL\_MACHINE\SYSTEM\CurrentControlSet\Control\SecurityProviders\SCHANNEL\Protocols\SSL 3.0\

dizinine gidilir. SSL 3.0 klasörü yoksa New->Key ile oluşturulur.

ii) SSL 3.0 içerisinde Server klasörü yoksa New->Key ile oluşturulur.

iii) Server klasörü içerisinde Enabled dosyası yoksa New->DWORD ile oluşturulur ve değeri 0 yapılır.

- TLSv1.0'ı deaktif etmek için;

i) Çalıştır->Regedit açılır ve,

 $HKEY\_LOCAL\_MACHINE\SYSTEM\CurrentControlSet\Control\SecurityProviders\SCHANNEL\Protocols\TLS 1.0\$ 

dizinine gidilir. TLS 1.0 klasörü yoksa New->Key ile oluşturulur.

ii) TLS 1.0 içerisinde Server klasörü yoksa New->Key ile oluşturulur.

iii) Server klasörü içerisinde Enabled dosyası yoksa New->DWORD ile oluşturulur ve değeri 0 yapılır.

- TLSv1.1'i deaktif etmek için;

i) Çalıştır->Regedit açılır ve,

 $\label{eq:hkey_local_machine} Key_local_machine System \currentControlSet \controlSecurityProviders \SCHANNEL \Protocols \TLS 1.1 \$ 

dizinine gidilir. TLS 1.1 klasörü yoksa New->Key ile oluşturulur.

ii) TLS 1.1 içerisinde Server klasörü yoksa New->Key ile oluşturulur.

iii) Server klasörü içerisinde Enabled dosyası yoksa New->DWORD ile oluşturulur ve değeri 0 yapılır.

Son olarak değişikliklerin etkinleşmesi için sistemin restart'lanması gerekir.

Nihai hal aşağıdaki gibi olacaktır. Her Server klasörünün içerisinde Enabled dosyası değeri 0 şeklinde olur.

| 1                                                                                                    | Windows S           | erver 2012 R2 (HTTPS Yapıldıl | ktan S  | onra) [Running] -  | Oracle VM Virtu     | JalBox   |              | 000         |
|----------------------------------------------------------------------------------------------------|---------------------|-------------------------------|---------|--------------------|---------------------|----------|--------------|-------------|
| File Machine View                                                                                               | Input Devices       | Help                          |         |                    |                     |          |              |             |
| <b>V</b> ij                                                                                                    | R                   | Internet Informatio           | n Serv  | ices (IIS) Manager |                     |          |              | _ 0 ×       |
| 🛞 💮 😜 🖌 WIN-V                                                                                                   | /J7UU9G4VTO   Sites | Default Web Site              |         |                    |                     |          | 1            | 📴 🖂 🔛 🕶     |
| File View Help                                                                                                  |                     |                               |         |                    |                     |          |              |             |
| Connections                                                                                                    |                     |                               |         |                    |                     |          | Actions      |             |
| 🔍 - 🗔 🖄 🔗                                                                                                    |                     | Default Web Site Hor          | ne      |                    |                     |          | A Explore    |             |
| 💐 Start Page                                                                                                    | Fil                 | ter T Go v la                 | Show    | All Group by: Area | · 💷 ·               |          | Edit Permiss | ions        |
| ⊿ ♥ WIN-VJ7UU9G4VTO (                                                                                           | ANNI WERHOCALD      |                               | Renist  | v Editor           | · [22] ·            |          | - 🗆 X        |             |
| Application Pools                                                                                               | Eile Edit View En   | voriter Help                  | tegisti | y Editor           |                     | L        |              |             |
| 👂 😔 Default Web S                                                                                               |                     | ProductOptions                |         | Name               | Type                | Data     |              |             |
|                                                                                                    | ▶-                  | SafeBoot                      |         | (Default)          | REG_SZ              | (value r | not set)     | tions       |
|                                                                                                    | -                   | ScEvents                      |         | 👪 Enabled          | REG_DWORD           | 0x00000  | 0000 (0)     | hirectories |
|                                                                                                    | D **                | ScsiPort                      |         |                    |                     |          |              | ۲           |
|                                                                                                    | Þ                   | SecurePipeServers             |         |                    |                     |          |              |             |
|                                                                                                    | ⊿ -                 | SecurityProviders             |         |                    |                     |          |              |             |
|                                                                                                    |                     |                               |         |                    |                     |          |              |             |
|                                                                                                    |                     | Ciphers                       |         |                    |                     |          |              | http)       |
|                                                                                                    |                     |                               |         |                    |                     |          |              | (https)     |
|                                                                                                    |                     |                               |         |                    |                     |          |              | tings       |
|                                                                                                    |                     | ⊿ - 🎉 Protocols               |         |                    |                     |          |              |             |
|                                                                                                    |                     | ⊳ - 📔 SSL 2.0                 | ≡       |                    |                     |          |              |             |
|                                                                                                    |                     | A SSL 3.0                     |         |                    |                     |          |              |             |
|                                                                                                    |                     | TLS 1.0                       |         |                    |                     |          |              |             |
|                                                                                                    |                     |                               |         |                    |                     |          |              |             |
|                                                                                                    |                     | TLS 1.1                       |         |                    |                     |          |              |             |
|                                                                                                    | -                   |                               |         |                    |                     |          |              |             |
|                                                                                                    |                     | ServiceGroupOrder             |         |                    |                     |          |              |             |
|                                                                                                    |                     | ServiceProvider               | ~       | <                  | Ш                   |          | >            |             |
| Computer\HKEY_LOCAL_MACHINE\SYSTEM.CurrentControlSet\ControlNecurityProviders\SCHANNEL\Protocols\SSL 3.0\Server |                     |                               |         |                    |                     |          |              |             |
| < III > E Features View & Content View                                                                          |                     |                               |         |                    |                     |          |              |             |
| Ready                                                                                                    |                     |                               |         |                    |                     |          |              |             |
|                                                                                                    |                     | <b>B</b>                      |         |                    |                     |          | 10 Rs (s     | 20:12       |
|                                                                                                    |                     |                               |         |                    | <b>S</b> O <b>B</b> | U 🗗 🖉 (  |              | Right Ctrl  |

Sistem restart'laması sonrası değişikliklerin geçerli olup olmadığını görmek için windows server makinesindeki aktif ssl/tls protokollerini tekrar denetleyelim.

Ubuntu 18.04 LTS Ana Makine:

> nmap --script ssl-enum-ciphers -p 443 192.168.0.29 // Windows Server 2012 R2 IP'si

Çıktı:

PORT STATE SERVICE 443/tcp open https ssl-enum-ciphers: TLSv1.2: ciphers: TLS\_RSA\_WITH\_AES\_128\_CBC\_SHA256 (rsa 2048) - A TLS\_RSA\_WITH\_AES\_128\_CBC\_SHA (rsa 2048) - A TLS\_RSA\_WITH\_AES\_256\_CBC\_SHA256 (rsa 2048) - A TLS\_RSA\_WITH\_AES\_256\_CBC\_SHA (rsa 2048) TLS\_RSA\_WITH\_RC4\_128\_SHA (rsa 2048) - C TLS\_RSA\_WITH\_3DES\_EDE\_CBC\_SHA (rsa 2048) - C TLS\_ECDHE\_RSA\_WITH\_AES\_128\_CBC\_SHA256 (secp256r1) - A TLS\_ECDHE\_RSA\_WITH\_AES\_128\_CBC\_SHA (secp256r1) - Á TLS\_ECDHE\_RSA\_WITH\_AES\_256\_CBC\_SHA (secp256r1) - A TLS\_RSA\_WITH\_RC4\_128\_MD5 (rsa 2048) - C compressors: NÛLL cipher preference: server

Starting Nmap 7.60 ( https://nmap.org ) at 2021-07-16 17:27 +03 Nmap scan report for 192.168.0.29 Host is up (0.00035s latency).

warnings:
 64-bit block cipher 3DES vulnerable to SWEET32 attack
 Broken cipher RC4 is deprecated by RFC 7465
 Ciphersuite uses MD5 for message integrity
 Weak certificate signature: SHA1
 least strength: C
 MAC Address: 08:00:27:D4:54:4D (Oracle VirtualBox virtual NIC)

Nmap done: 1 IP address (1 host up) scanned in 0.83 seconds

Görüldüğü gibi aktif ssl/tls protokolleri sadece güvenli olan TLSv1.2 şeklinde olmuştur.

Ek:

Kayıt defterinde hatalı değişiklik yapmak dikkatli olunmazsa sisteme kalıcı hasar verebilir. Bu nedenle yedekli çalışmalıdır. Kayıt defterinde değişiklik yapılacak ilgili kök klasörün yedeği alınmalıdır ve sonra değişiklikler o ilgili kök klasörde uygulanmalıdır. Herhangi bir hatalı değiştirme sonucu hasar söz konusu olduğunda yedek dosya geri yüklenerek kayıt defterindeki ilgili kök klasör eski halini alacaktır ve sorun çözümlenecektir. Bunun için;

i) Çalıştır->Regedit açılır ve,

 $HKEY\_LOCAL\_MACHINE \SYSTEM \CurrentControlSet \Control \Security Providers \SCHANNEL \Protocols \$ 

dizinine sağ tık yapılır.

ii) Export seçeneği seçilir ve yedekleme dosyasının konumu, sonra adı belirlenir.

iii) Ardından uygulanan değişiklikler bir soruna yol açarsa değişiklikleri geri almak için Regedit->File->Import ile yedek dosya seçilir ve yüklenir.

Böylece eski değerler kayıt defterine yazılacaktır ve soruna yol açan değişiklik geri alınmış olacaktır.

Benim Not:

(\*) Birebir denenmiştir ve başarıyla uygulanmıştır.

Denemek maksatlı Protocols altındaki SSL 3.0, TLS 1.0 ve TLS 1.1 regedit yedeği Protocols'a sağ tık yapıp Export ile alınmıştır ve ardından regedit'te Protocols altındaki Enabled dosyalarına 0 yerine değiştirmek maksatlı 1 değerleri girilmiştir. Ardından Regedit->File->Import ile yedek dosya yüklendiğinde Protocols altındaki Enabled dosya değerleri hepsi tekrar eski haline 0'a dönmüştür. Yani uygulanan değişiklikler yedek dosya ile geri alınabilmiştir.

## c. SSL/TLS Protokollerindeki Güvensiz Şifrelemeleri Deaktif Yapma

Güvensiz ssl/tls protokolleri deaktif edildikten sonra geriye kalan güvenli tls protokolü TLSv1.2 için bu protokolde kullanılan güvensiz şifreleme algoritmaları da deaktif edilmelidir. Böylece tam güvenli bir ssl/tls sertifikasyon yapılandırılmasına gidilmiş olacaktır. Bu işlem için https olan windows server 2012 R2 web sunucuda aktif olan tüm ssl/tls protokollerini tekrar görelim.

Ubuntu 18.04 LTS Ana Makine:

> nmap --script ssl-enum-ciphers -p 443 192.168.0.29 // Windows Server 2012 R2 IP'si

Çıktı:

Starting Nmap 7.60 ( https://nmap.org ) at 2021-07-17 14:50 +03 Nmap scan report for 192.168.0.30 Host is up (0.00030s latency).

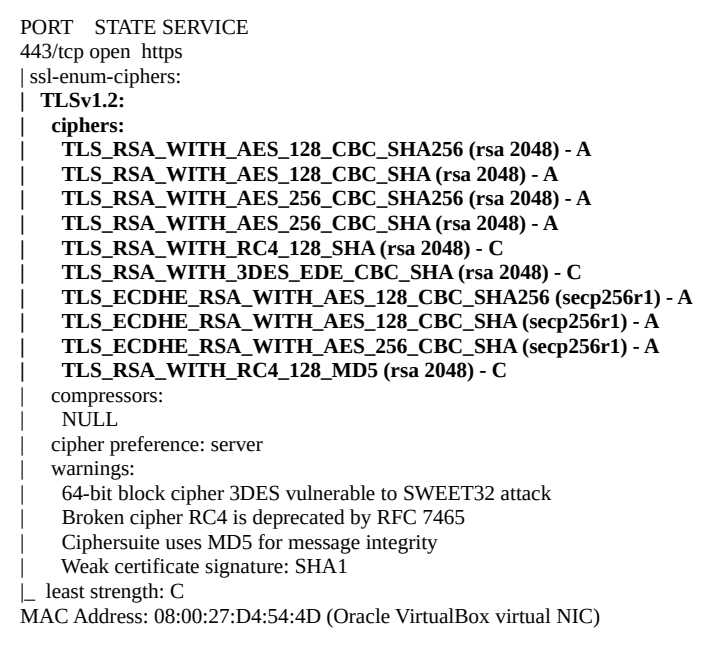

Nmap done: 1 IP address (1 host up) scanned in 0.81 seconds

Olması gerektiği gibi sadece tls 1.2 aktiftir, fakat tls 1.2 protokolünün kullandığı şifrelemelerde C notuna sahip olanlar vardır. Bunların sadece A olması gerekmektedir. Bunun için kayıt defterinden aynı yöntemle yine ayarlar yapılmaktadır ve web sunucu sistemi komple yeniden başlatılarak işlem etkinleştirilmektedir. Adımlar şu şekildedir:

i) Çalıştır->Regedit açılır ve,

HKEY\_LOCAL\_MACHINE\SYSTEM\CurrentControlSet\Control\SecurityProviders\ SCHANNEL\Ciphers\

dizinine gidilir. Ardından New->Key ile şu isimde klasörler oluşturulur.

NULL DES 56/56 RC2 40/128 RC2 56/128 RC2 128/128 RC4 40/128 RC4 56/128 RC4 64/128 RC4 128/128 Triple DES 168

ii) Ardından

 $HKEY\_LOCAL\_MACHINE\SYSTEM\CurrentControlSet\Control\SecurityProviders\SCHANNEL\Hashes\$ 

dizinine gidilir ve New->Key ile şu isimde klasörler oluşturulur.

MD5 SHA

ii) Son olarak tüm bu Ciphers\ ve Hashes\'da oluşturulan klasörlerin içerisinde New->DWORD ile Enabled isimli dosya oluşturulur ve değerleri 0 bırakılır.

Son olarak değişikliklerin etkinleşmesi için sistemin restart'lanması gerekir.

Nihai hal aşağıdaki gibi olur. Her şifreleme ve özet alma klasörünün içerisinde Enabled dosyası değeri 0 şeklinde olur.

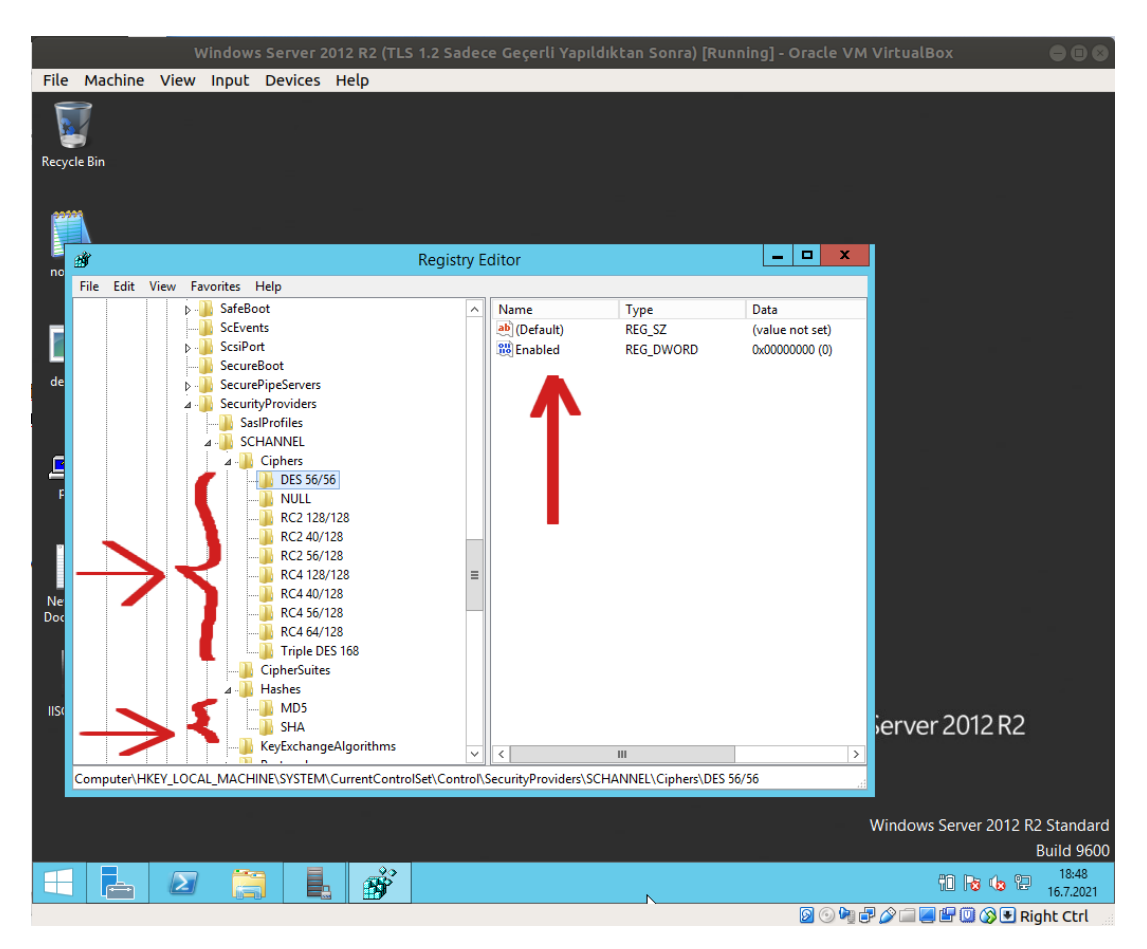

Sistem restart'laması sonrası değişikliklerin geçerli olup olmadığını görmek için windows server makinesindeki aktif ssl/tls protokollerini tekrar denetleyelim.

#### Ubuntu 18.04 LTS Ana Makine:

> nmap --script ssl-enum-ciphers -p 443 192.168.0.29

```
// Windows Server 2012 R2 IP'si
```

#### Çıktı:

Starting Nmap 7.60 ( https://nmap.org ) at 2021-07-17 14:59 +03 Nmap scan report for 192.168.0.30 Host is up (0.00033s latency).

```
PORT STATE SERVICE
443/tcp open https
|ssl-enum-ciphers:
| TLSv1.2:
| ciphers:
| TLS_RSA_WITH_AES_128_CBC_SHA256 (rsa 2048) - A
| TLS_RSA_WITH_AES_256_CBC_SHA256 (rsa 2048) - A
| TLS_ECDHE_RSA_WITH_AES_128_CBC_SHA256 (secp256r1) - A
| compressors:
| NULL
| cipher preference: server
| warnings:
| Weak certificate signature: SHA1
| least strength: A
MAC Address: 08:00:27:D4:54:4D (Oracle VirtualBox virtual NIC)
```

Nmap done: 1 IP address (1 host up) scanned in 0.95 seconds

Görüldüğü gibi aktif ssl/tls protokolleri sadece güvenli olan TLSv1.2 şeklinde ve TLSv1.2'nin kullandığı şifreleme algoritmaları not seviyesi A şeklinde. Güvensiz C notlu zayıf şifreleme algoritmaları düzenleme sonrası deaktif duruma gelmiştir. Bu şekilde tam güvenli bir ssl/tls sertifikasyonu yapılandırması uygulanabilir.

Bir Tecrübe:

Zayıf şifreleme algoritmaları varken ve sonra yokken Netsparker taraması sonrası raporlamasıyla doğrulamak için Windows Server 2012 R2 sanal makinesindeki web hizmetini netsparker VM ile taradığımda web hizmetinde güçlü şifreleme algoritmalarıyla beraber zayıf şifreleme algoritmaları varken "Weak Ciphers Enabled" açıklığı bulgulandığı gibi sadece güçlü şifreleme algoritmaları varken yine "Weak Ciphers Enabled" demekte. Manual olarak Local Group Policy'den (gpedit.msc'den) Computer Configuration->Administrative Templates->Network->SSL Cipher Suite Order'a gidildiğinde manuel olarak şifreleme takımları isimleriyle belirtildiğinde dahi hep eklenen tüm şifreleme algoritmaları için "Weak Ciphers Enabled" demekte ve açıklığın bulgusu olarak şifreleme takımı olarak ne konulmuşsa tümünü her defasında zayıf şifreleme diye listelemekte.

Not: Local Group Policy'den şifreleme algoritmalarının öncelik sırası ayarlanmakta. Aynı şekilde hangi şifreleme algoritması kullanılsın bilgisi de verilmiş olmakta.

Yani web hizmeti hangi şifreleme algoritmasını kullanıyor olursa olsun hep kullandığı tüm şifreleme algoritmaları için zayıf şifreleme diyor ve Weak Ciphers Enabled altında paylaşıyor. Bu nedenle zayıf şifreleme açıklığı denetiminde Nmap ssl-enum-ciphers referans alınabilir.

## Ekstra

Güvenli ssl/tls protokolünü ve sonra güvenli şifreleme algoritmalarını aktif bırakıp, geri kalanı deaktif etmek için kayıt defterinden ayarlamalar yapıldı. Bu işlemin aynısı IIS Crypto adındaki bir uygulama ile görsel arayüzden de yapılabilir.

İndirme Linki:

https://www.nartac.com/Products/IISCrypto/Download

| 🛃 IIS Crypto    |                                                                                       |                                                                                                  |                                                           | - 🗆 ×                            |
|-----------------|---------------------------------------------------------------------------------------|--------------------------------------------------------------------------------------------------|-----------------------------------------------------------|----------------------------------|
| IIS C           | Crypto 3.2                                                                            |                                                                                                  |                                                           | SOFTWARE                         |
| <b>Schannel</b> | Schannel<br>These settings enable or disable v<br>default for the operating system of | arious options system wide. When<br>vill be used. Click the Apply buttor                         | the checkbox is grey it means no se<br>n to save changes. | tting has been specified and the |
| 0               | Server Protocols                                                                      | Ciphers                                                                                          | Hashes                                                    | Key Exchanges                    |
| Cipher Suites   | Multi-Protocol Unified Hello<br>PCT 1.0<br>SSL 2.0                                    | <ul> <li>✓ NULL</li> <li>✓ DES 56/56</li> <li>✓ RC2 40/128</li> <li>✓ RC5 56/120</li> </ul>      | MD5<br>SHA<br>SHA 256                                     | Diffie-Hellman     PKCS     ECDH |
| Advanced        | SSL 5.0<br>TLS 1.0<br>TLS 1.1<br>TLS 1.2                                              | RC2 36/128<br>RC2 128/128<br>RC4 40/128<br>RC4 56/128                                            | SHA 504                                                   |                                  |
|                 |                                                                                       | <ul> <li>RC4 64/128</li> <li>RC4 128/128</li> <li>Triple DES 168</li> <li>AES 128/128</li> </ul> |                                                           |                                  |
| Templates       |                                                                                       | AES 256/256                                                                                      |                                                           |                                  |
| Site Scanner    | Client Protocols<br>Multi-Protocol Unified Hello<br>PCT 1.0<br>SSL 2.0<br>CONTRACTOR  |                                                                                                  |                                                           |                                  |
| About           | SSL 3.0<br>TLS 1.0<br>TLS 1.1<br>TLS 1.2                                              |                                                                                                  |                                                           |                                  |
|                 |                                                                                       |                                                                                                  |                                                           |                                  |

IIS Crypto uygulaması kayıt defterinde bizim yaptığımız güncellemeleri yapar. Dikkat edilirse sol tarafta Schannel menüsü vardır. Bu kayıt defterinde düzenleme yaparken kullandığımız klasördür. Arayüzdeki protokoller ve şifreleme algoritmalarından güvensiz olanlarda tick aşağıdaki gibi kaldırılarak elle yapılan güvensiz protokol ve güvensiz şifreleme algoritması deaktif işleminin aynısı görsel olarak uygulanabilir. Yazılım arkaplanda elle kayıt defterinde yaptığımız düzenlemeleri yapacaktır.

| 🛃 IIS Crypto                               |                                                                                                    |                                                                                                    |                                                        | – 🗆 X                                           |
|--------------------------------------------|----------------------------------------------------------------------------------------------------|----------------------------------------------------------------------------------------------------|--------------------------------------------------------|-------------------------------------------------|
| 📕 IIS (                                    | Crypto 3.2                                                                                                    |                                                                                                    |                                                        | SOFTWARE                                        |
| Schannel                                   | Schannel<br>These settings enable or disable v<br>default for the operating system                                   | various options system wide. When t<br>will be used. Click the Apply button                                                                                                    | he checkbox is grey it means no se<br>to save changes. | tting has been specified and the                |
| Cipher Suites<br>Cipher Suites<br>Advanced | Server Protocols  Multi-Protocol Unified Hello PCT 1.0 SSL 2.0 SSL 3.0 TLS 1.0 TLS 1.1 TLS 1.1 TLS 1.2               | Ciphers           NULL           DE5 56/56           RC2 40/128           RC2 56/128           RC2 128/128           RC4 40/128           RC4 61/128           RC4 64/128           Triple DE5 168           AES 128/128           AES 128/128 | Hashes<br>MD5<br>SHA<br>SHA 256<br>SHA 384<br>SHA 512  | Key Exchanges<br>Diffie-Hellman<br>PKCS<br>ECDH |
| Site Scanner                               | Client Protocols<br>Multi-Protocol Unified Helto<br>PCT 1.0<br>SSL 2.0<br>SSL 3.0<br>TLS 1.0<br>TLS 1.1<br>V TLS 1.2 |                                                                                                    |                                                        |                                                 |

Yukarıdaki güvenli ayarlama yapılmadan önce Windows Server 2012 R2 VM'de snapshot'a dönülmüştür ve tls v1.2 aktifken, fakat zayıf şifreleme algoritmaları mevcutken nmap ssl-enumciphers denetlemesi yapılmıştır. Ardından ayarlamalar yapılıp reboot yapıldığında nmap ssl-enumciphers denetlemesi tekrar yapılmıştır ve güvensiz yapılandırma çıktısı sonrası güvenli yapılandırma çıktısı alınabilmiştir.

Ubuntu 18.04 LTS Ana Makine:

> nmap --script ssl-enum-ciphers -p 443 192.168.0.29 // Windows Server 2012 R2 IP'si

Çıktı:

```
Starting Nmap 7.60 ( https://nmap.org ) at 2021-07-17 14:59 +03
Nmap scan report for 192.168.0.30
Host is up (0.00033s latency).
PORT STATE SERVICE
443/tcp open https
| ssl-enum-ciphers:
  TLSv1.2:
   ciphers:
    TLS_RSA_WITH_AES_128_CBC_SHA256 (rsa 2048) - A
    TLS_RSA_WITH_AES_256_CBC_SHA256 (rsa 2048) - A
    TLS_ECDHE_RSA_WITH_AES_128_CBC_SHA256 (secp256r1) - A
   compressors:
   NULL
   cipher preference: server
   warnings:
    Weak certificate signature: SHA1
  least strength: A
MAC Address: 08:00:27:D4:54:4D (Oracle VirtualBox virtual NIC)
```

Nmap done: 1 IP address (1 host up) scanned in 0.95 seconds

# Kaynaklar

https://us.informatiweb-pro.net/system-admin/win-server/ws-2012-secure-your-web-server-with-ssl-https.html

https://www.netsparker.com/web-vulnerability-scanner/vulnerabilities/insecure-transportation-security-protocol-supported-sslv3/

https://www.netsparker.com/web-vulnerability-scanner/vulnerabilities/insecure-transportation-security-protocol-supported-tls-10/

https://www.netsparker.com/web-vulnerability-scanner/vulnerabilities/insecure-transportation-security-protocol-supported-tls-11/

https://support.microsoft.com/en-us/topic/how-to-back-up-and-restore-the-registry-in-windows-855140ad-e318-2a13-2829-d428a2ab0692#:~:text=Back%20up%20the%20registry%20manually,-From%20the%20Start&text=In%20Registry%20Editor%2C%20locate%20and,Click%20Save.

https://www.linkedin.com/pulse/remediation-ssltls-related-vulnerabilities-using-iis-crypto-siva

https://www.howtogeek.com/221080/how-to-update-your-windows-server-cipher-suite-for-better-security/

https://www.youtube.com/watch?v=zB4fYkfWcAw&ab\_channel=RobertMcMillen